## イカリプラス【各種変更について(メンバーの変更など)】

| <b>の</b> TOP画面を出すボタン                                                      |                                                                                                    |                 |                                                         |          |                                                                                                    |  |
|---------------------------------------------------------------------------|----------------------------------------------------------------------------------------------------|-----------------|---------------------------------------------------------|----------|----------------------------------------------------------------------------------------------------|--|
| <b><sup>  KAR</sup> </b> イカリプラス                                           | THE CONTRACTOR                                                                                                    |                 |                                                         | لى الم   | <ul><li>TOP画面を表示します</li></ul>                                                                                                    |  |
| びついた エコレポ<br>【調査結果や予防・改善活動に】                                              | ⇔おしらせ (5件)                                                                                                    |                 |                                                         |          | (左 トのイカリプラフボタンをクリック)                                                                                                    |  |
|                                                                           | 2024/12/13 15:00 イカリプラス 【見逃しセミナー配信】に動画を追加、またパスワード制を廃止しました                                                                                                    |                 |                                                         |          | (エエットカリノノベバタノセノリック)                                                                                                    |  |
|                                                                           | 2024/12/13 12:00 イカリプラス                                                                                                    | 年末年始休業のご案内      |                                                         |          |                                                                                                    |  |
|                                                                           | 2024/12/02 12:49 エコレポ                                                                                                    |                 | 着しました                                                   |          |                                                                                                    |  |
|                                                                           | 2024/11/29 11:55 イカリプラス                                                                                                    | 個別学習・スマキャンの一時停止 |                                                         |          | 2変史申し込みのタフを表示します                                                                                                    |  |
| 参う教育コンテンツ                                                                 | 2024/06/14 14:28                                                                                                    |                 |                                                         |          |                                                                                                    |  |
|                                                                           |                                                                                                    |                 |                                                         |          | (画面中央に登録者情報や変更 申し込みに隠しタブがあるので、そこを                                                                                                    |  |
|                                                                           | ▲お客様登録情報                                                                                                    |                 |                                                         |          |                                                                                                    |  |
| 【個人衛生のポイント解説動画】                                                           | 物件名 イカリフード株式会社                                                                                                    |                 |                                                         |          |                                                                                                    |  |
| 個別学習・スマキャン<br>【イカリの個別学習・スマートキャ<br>ンパスの無料体験】11月30日まで!                      | 住所 東京都渋谷区千駄ヶ谷5-27-11                                                                                                    |                 |                                                         |          | - カリックレアカブを主ニャーキャーオー)                                                                                                    |  |
|                                                                           |                                                                                                    |                 |                                                         |          | クリックしてタノを表示させます)                                                                                                    |  |
|                                                                           | ・ゴカリ しょうとく                 ・世理責任者               ・ログ しょうとく                 ・世理責任者               ・ログ                                                                                                    |                 |                                                         |          |                                                                                                    |  |
| Newl                                                                      | 管理責任者メールアドレ                                                                                                    |                 |                                                         |          | <mark>-</mark> Charles and the second second s |  |
| <ul> <li>見逃しセミナー配信</li> <li>(セミナー配信) パスワードは半角</li> <li>4文字plus</li> </ul> | 2                                                                                                    |                 | IDを共有しているメンバーの情報                                        |          | ■様々な変更が同時にできろ面面がでろので                                                                                                    |  |
|                                                                           |                                                                                                    |                 |                                                         |          |                                                                                                    |  |
| New!                                                                      | 登録者情報                                                                                                    | <b>立</b> 对有消散   |                                                         |          | そこからさまざまな変更を行ってください。                                                                                                    |  |
| パスワードリセット<br>パスワードの変更の仕方<br>[CloudGateのヘルプセンター]                           | No. 😌                                                                                                    | <b>録者</b>       | 所展                                                      | メールア     |                                                                                                    |  |
|                                                                           |                                                                                                    |                 |                                                         |          |                                                                                                    |  |
|                                                                           | 3 Nancy Ishibashi                                                                                                    |                 | GLOBAL                                                  |          |                                                                                                    |  |
|                                                                           | 4 (7) to the total of the total of total of the total of total of |                 | 事業開発部            共有PC         j           工場長         i |          | <ul> <li>              金歳後に左下の「確認」を押すど、確認画面がでます。             がでます。             内容を確認し、申請に進んで終了です             申請後、通常2~3日にて対応いたします。      </li> </ul>                                                                                                    |  |
|                                                                           | 5 事業開発部                                                                                                    |                 |                                                         |          |                                                                                                    |  |
| 【変更・追加の受付】→                                                               | 6 イカリ 消毒                                                                                                    |                 |                                                         |          |                                                                                                    |  |
| 「豆が目の及気で「皿が日の時代」から<br>ど変更単<br>し込み」から簡単にできます】                              | 7 テスト (12・6・2212)                                                                                                    |                 |                                                         |          |                                                                                                    |  |
|                                                                           |                                                                                                    |                 |                                                         | 1+2+6+6  |                                                                                                    |  |
|                                                                           | 統括物件情報                                                                                                    |                 |                                                         | 182331.9 |                                                                                                    |  |
|                                                                           |                                                                                                    |                 |                                                         |          |                                                                                                    |  |
|                                                                           | 変更申し込み                                                                                                    | 対応完了            | 申請日:2024/12/16                                          | 再申請      | 受付⇒対応完了の順でステータスが表示されます                                                                                                    |  |
|                                                                           |                                                                                                    |                 |                                                         |          |                                                                                                    |  |
|                                                                           | □プラン変更 ■管理責任者の変更 □利用者の追加 □利用者の削除 ■利用端末入替 □利用者情報の変更                                                                                                    |                 |                                                         |          |                                                                                                    |  |
|                                                                           | ○管理責任者の選択                                                                                                    |                 |                                                         |          | 別の由連ちすて担合は市由建ポカ、た畑オレ                                                                                                    |  |
|                                                                           | イカリー消毒                                                                                                    | ~               |                                                         |          | <b>別の中間で9つ場合は中中間小グノ</b> で打49C                                                                                                    |  |
|                                                                           |                                                                                                    |                 |                                                         |          | 前回の由語情報がリセットされます                                                                                                    |  |
|                                                                           | ○利用端末入替                                                                                                    |                 |                                                         |          | 的四の中前角板がりとりてもある。                                                                                                    |  |
|                                                                           | 入替対象お名前                                                                                                    | 所属              | メールアドレス                                                 |          | 上記34を主施してください。                                                                                                    |  |
|                                                                           | イカリ しょうどく                                                                                                    | 品質管理            |                                                         |          |                                                                                                    |  |
|                                                                           |                                                                                                    | 品質保証            |                                                         |          |                                                                                                    |  |
|                                                                           | マンジャンション Ivancy Isnibasni<br>イカリー さくら                                                                                                    |                 |                                                         |          |                                                                                                    |  |
|                                                                           | □ ■ 事業開発部                                                                                                    | 共有PC            | 3                                                       |          |                                                                                                    |  |
|                                                                           | - イカリ 消毒                                                                                                    | 工場長             |                                                         |          |                                                                                                    |  |
|                                                                           | □ 〒スト (12·6·2212)                                                                                                    | テスト             |                                                         |          |                                                                                                    |  |
|                                                                           |                                                                                                    |                 |                                                         |          |                                                                                                    |  |

イカリプラス【パスワードリセット方法】20241223作成